Beste gebruiker,

Met de oplevering van versie 19.2 wordt heel veel nieuwe functionaliteit beschikbaar gesteld. Doel hiervan is onder meer om u in de gelegenheid te stellen de rapporten vaker te delen met uw relaties om zo handvatten te bieden bij uw adviesdienstverlening en het onderwerp Personeel en Salaris op inzichtelijke wijze in kaart te brengen. Dit uit zich onder meer in het gebruik van **Dynamische Dashboards**.

In basis is de werking gelijk gebleven, het bedieningspaneel, heeft echter wel op bepaalde punten een *make*over ondergaan.

Leest u daarom deze *releasenotes* goed door, zodat u maximaal profiteert van de nieuwe mogelijkheden! Vergeet ook niet om deze informatie te delen met uw collega's.

# Inhoud

| 1.  | Het bedieningspaneel 2               |
|-----|--------------------------------------|
| 1.1 | Onderdelen van het bedieningspaneel2 |
| 1.2 | Naar het connectiescherm             |
| 1.3 | Schuifknoppen                        |
| 1.4 | Loonkosten Werknemer Totaal          |
| 2.  | Dynamische Dashboards5               |
| 2.1 | Goed om te weten5                    |
| 2.2 | Algemeen6                            |
| 3.  | Settings -> Instellingen aanpassen   |
| 3.1 | Toelichting7                         |
| 3.2 | Hoofdstukindeling9                   |
| 3.3 | Basis Lay-out Rapport10              |
| 3.4 | Stamkaart werkgever                  |
| 3.5 | Informatierubrieken13                |
| 3.6 | Prognose Loonkosten                  |
| 3.7 | LIV / Jeugd LIV / LKV                |
| 4.  | Overige wijzigingen 15               |

## 1. Het bedieningspaneel

Het Bedieningspaneel, ook wel het Hoofdscherm genoemd, heeft een aantal wijzigingen ondergaan. Hieronder lichten wij de diverse elementen toe.

## 1.1 Onderdelen van het bedieningspaneel

Qua opzet is het bedieningspaneel ongewijzigd, wel is er een aantal nieuwe onderdelen aan toegevoegd – o.a. de *Dynamische Dashboards* en *Loonkosten Werknemer Totaal*.

| _                            | 02 - Contracten<br>03 - Fte overzicht                                                                                                    | Contracten<br>FTE Overzicht                                                                                                    | Werkgever<br>Gebruikersgroep                                                                                                    | U4GBR                                                |
|------------------------------|----------------------------------------------------------------------------------------------------|----------------------------------------------------------------------------------------------------|----------------------------------------------------------------------------------------------------|------------------------------------------------------|
| ker                          | 04 - Verlof en verzuim<br>05 - Auto van de zaak<br>06 - Verkort journaal<br>07 - Uitgebreid journaal                                                                                                    | Verlof en verzuim<br>Auto van de zaak<br>Verkort journaal<br>Uitgebreid journaal                                                                | Hele ja<br>1-1-2019 - 31-12-201                                                                                                    | ar<br>9 (periode 1-13)                               |
| stuk                         | 08 - Uitgebreid journaal incl. afd/kpl/kdr<br>09 - Loonaangifte<br><del>10 - Afdrachtkortingen werkgever</del><br>11 - Subsidies (LIV - LKV)<br>12 - Pensioenaangifte                                     | Uitgebreid journaal (Afdeling)<br>Loonaangifte<br>Afdrachtkortingen werkgever<br>Subsidies (LIV - LKV)<br>Pensioenaangifte                      | Voorblad     ✓       Signalen     24-5-2       ✓     Stamkaart werkgever                                                                                                    | Intern Verkort V<br>2019 Uitgebreid V                |
| ofds                         | 13 - Jaaropgavekaartjes werknemers<br>14 - Individuele loonstaat<br>15 - Premieloonstaat werknemer<br>16 - Premieloonstaat werkgever                                                                      | Jaaropgavekaartjes werknemer<br>Individuele loonstaat<br>Premieloonstaat werknemer<br>Premieloonstaat werkgever                                 | AANSLUITINGEN DASHBOARDS<br>Standaard ✓ Standaard<br>Eigen Eigen                                                                                                    | KOSTPRIJSANALYSE       ✓     Standaard       Eigen   |
| Нос                          | 17 - Reserveringen       18 - Betaalstaat       19 - Bruto-Netto werknemer       20 - Bruto-Netto werkgever       21 - Loonkosten werknemer       22 - Loonkosten werkgever       OPSLAAN IN   Publiceren | Reserveringen<br>Betaalstaat<br>Bruto-Netto werknemer<br>Bruto-Netto werkgever<br>Loonkosten werknemer<br>Loonkosten werkgever<br>Excel Pdf Web | LOONKOSTEN         DYNAMISCHE           Werknemer totaal         Looncomp           Per afdeling         Regelinger           Per kostenplaats         Loonkoste           PROGNOSE         Contracter           Werkgever         Dagen / ur           Werknemer         FTE | DASHBOARDS<br>ionenten Kostenjournaal<br>n<br>n<br>n |
| Map<br>Naam                  | Mappen<br>J:\GearSoft\Rapporten<br>WG_BJ_TV_ADMNAAM_LOONRAPPORT                                                                                                    | Ê                                                                                                    | RAPPORTAGE UN<br>Licentievers<br>Versie 1                                                                                                    | IIT4 SALARIS<br>iie 2019<br>19.2                     |
| Start o<br>2 basis<br>Opslaa | de rapportage, inclusief Alle<br>shoofdstukken, o.a. Contra<br>an van rapporten, diverse o                                                                                                    | es aan/uit en <i>AVG-proof</i><br>ctinfo, Bruto-netto, Kosten,<br>pslagvarianten                                                                | LIV/LKV, Loonaangifte, Jo                                                                                                    | Powered by GearSoft<br>Durnaalposten                 |

Extra hoofdstukken, inclusief Aansluitingen, WKR, kostprijsanalyse en – prognose en Dynamische Dashboards Versiegegevens, inclusief Connectie en Teamviewer

Een aantal onderdelen is nieuw, waaronder de Dynamische Dashboard, daarover later meer.

## 1.2 Naar het connectiescherm

De knop voor het connectiescherm is vervangen door een inlogscherm. Stond deze knop vroeger hier:

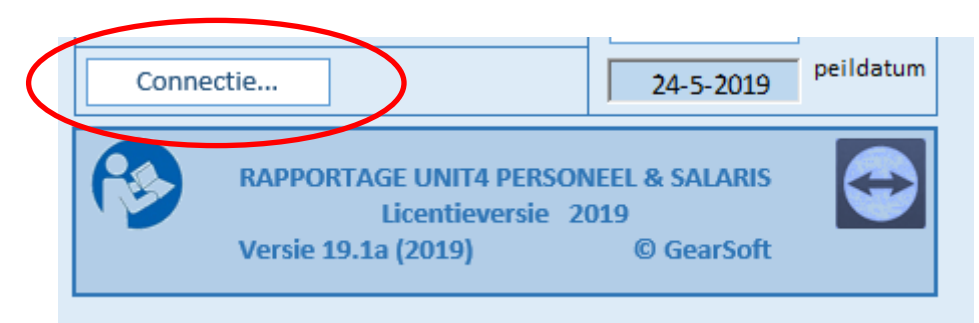

Vanaf deze versie klikt u op 'het Stekkersymbool':

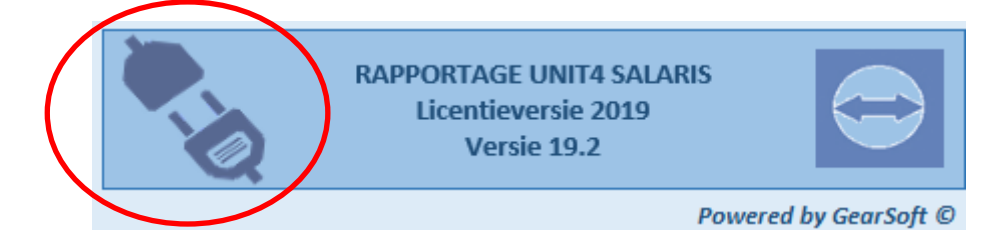

Hiermee wordt een inlogscherm geactiveerd:

| Wachtwoord Con | nectie                        | ×                |
|----------------|-------------------------------|------------------|
| P              | Geeft het wachtv<br>connectie | voord op voor de |
|                | Ok                            | Annuleer         |

Na ingave van het wachtwoord verschijnt het vertrouwde Connectiescherm weer.

Op het connectiescherm is wel het een en ander gewijzigd, daarover leest u verderop meer.

## 1.3 Schuifknoppen

Op het bedieningspaneel bevindt zich een aantal schuifknoppen, bijvoorbeeld die voor 'AVG-proof':

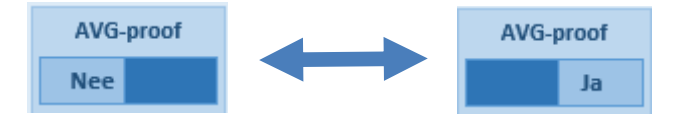

Simpelweg door er op te klikken verschuift de knop naar de gewenste stand.

Er zijn knoppen voor:

• AVG-Proof (zie hierboven)

| • Extern – Intern -> welke toelichting wordt getoond op he                                                    |        | Intern |     |
|----------------------------------------------------------------------------------------------------|--------|--------|-----|
| <ul> <li>Mappen – Supmappen -&gt; waar en hoe worden<br/>rapporten opgeslagen</li> </ul>                      | Mappen |        |     |
| • Beveiligd of niet -> wordt een rapport in Excel opgeslagen met 'Werkbladbeveiliging' of niet.               | 6      |        |     |
| Daarnaast is er nog een bijzonder knop waarmee u bepaalt of<br>rapport en worden opgeslagen in Excel/Pdf/Web: | Excel  | Pdf    | Web |

## 1.4 Loonkosten Werknemer Totaal

Er is een nieuw hoofdstuk toegevoegd aan de Loonkostenoverzichten. Naast Loonkosten per Afdeling en Loonkosten per Functie, is er nu ook een hoofdstuk voor Loonkosten Werknemer Totaal. Alle drie hoofdstukken zijn gegroepeerd onder Loonkosten:

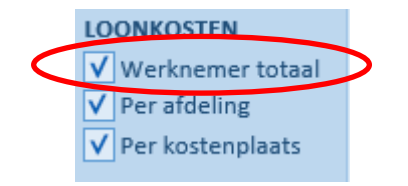

## 2. Dynamische Dashboards

Nieuw in deze versie is het gebruik van zogenaamde 'Dynamische Dashboards', deze vindt u rechtsonder bij de bijzondere hoofdstukken.

| DYNAMISCHE DASHBOAI | RDS              |
|---------------------|------------------|
| V Looncomponenten   | ✓ Kostenjournaal |
| ✓ Regelingen        |                  |
| ✓ Loonkosten        |                  |
| Contracten          |                  |
| ✓ Dagen / uren      |                  |
| FTE                 |                  |

## 2.1 Goed om te weten

 De werking en presentatie kan beïnvloed worden door de Officeversie waarmee de rapporten worden gemaakt en waarmee de rapporten worden geanalyseerd. De beste werking ervaart u met Office 2013/2016.

Office2010 werkt wel maar er kan niet altijd gebruik worden van de functionaliteiten die Office2013 en Office2016 wel bieden (zoals bijvoorbeeld trendlijnen en grafiekkleuren). Wij kunnen daarom een feilloze werking in Office2010 niet garanderen.

- 2. De dashboards worden opgebouwd aan de hand van de grootte van het scherm waarop ze gemaakt worden. Zorg er daarom voor dat u de rapporten maakt op een scherm van de juiste afmetingen, een laptopscherm is vaak te klein om alles goed te kunnen zien.
- 3. Houd er rekening mee dat indien u de 'werkbladbeveiliging' gebruikt de filterfunctionaliteit met behulp van de *slicers* niet direct beschikbaar is, u zult dan eerste de beveiliging er af moeten halen.
- 4. Het zal duidelijk zijn dat de functionaliteit van de dynamiek alleen beschikbaar is bij opslag in Excel en niet in pdf of web.

## 2.2 Algemeen

Een Dynamisch Dashboard is een hoofdstuk waarin de data wordt gepresenteerd in 'dynamische grafieken'. De opbouw van het Dynamisch Dashboard is altijd hetzelfde:

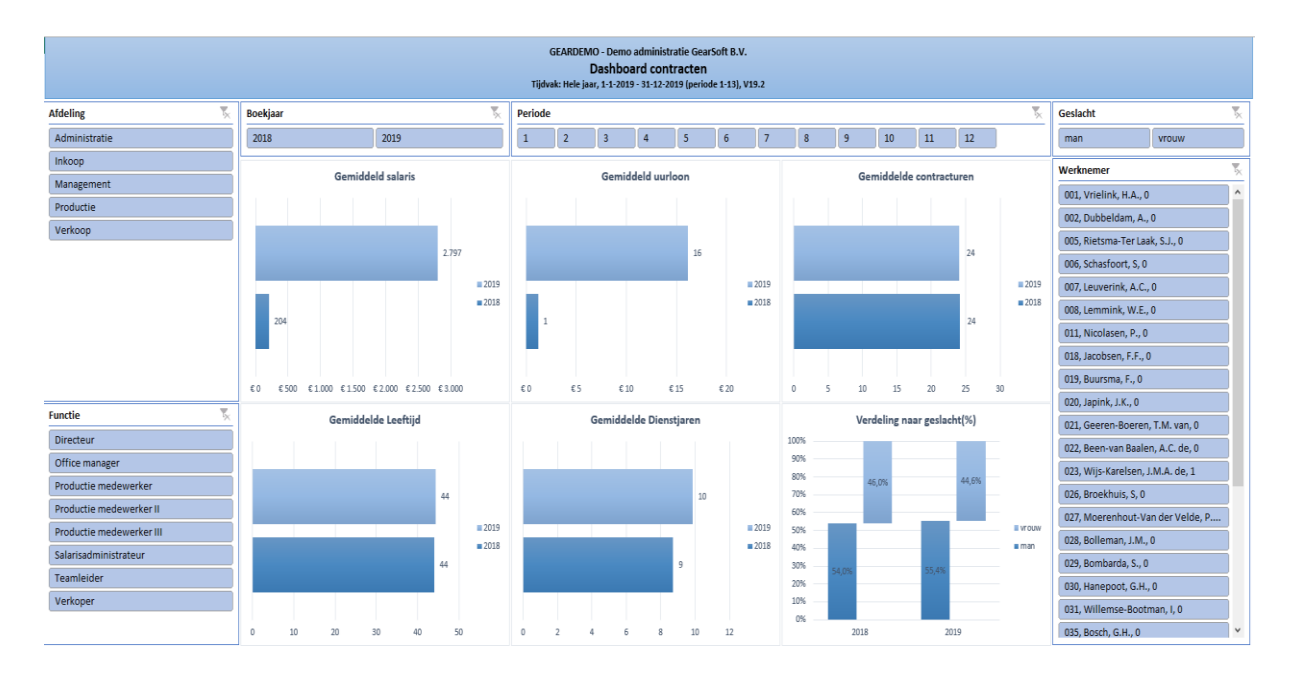

#### Grafieken en filters

In het midden bevindt zicht het 'Grafiekgebied' en daarom heen 'Filters' ook wel 'Slicers' genoemd.

- De *Slicers* boven het Grafiekgebied zijn de zgn. 'TijdvakSlicers', daarmee zoomt u in op jaren en periodes.
- Met de *Slicers* links en rechts zoomt u in op het betreffende onderdeel, welke *slicers* dit zijn is per hoofdstuk verschillend, maar vaak worden Afdeling, Functie en Werknemer getoond.

Alle slicers staan met elkaar in verbinding en ook de Grafieken reageren op de filterkeuzes die u maakt.

#### Meerdere jaren

Nieuw is dat we de informatie van 2 jaren laten zien, het huidige jaar en het vorige jaar, zodat u gegevens gemakkelijk met elkaar kunt vergelijken.

#### Toelichting

Met deze nieuwe wijze van presenteren verwachten wij dat u de rapportages nog beter kunt inzetten bij de adviestrajecten voor uw klanten.

## 3. *Settings* -> Instellingen aanpassen

## 3.1 Toelichting

In deze versie kan een gebruiker zelf veel instellingen aanpassen, <u>echter de applicatiebeheerder bepaalt</u> of de gebruiker daadwerkelijk toegang heeft tot deze instellingen.

De applicatiebeheerder kan op het Connectieblad de optie 'Aapassen instelling toestaan' aanzetten.

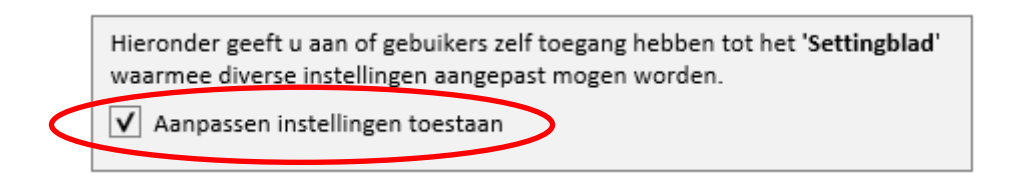

Op het hoofdblad komt dan de knop 'Settings' beschikbaar:

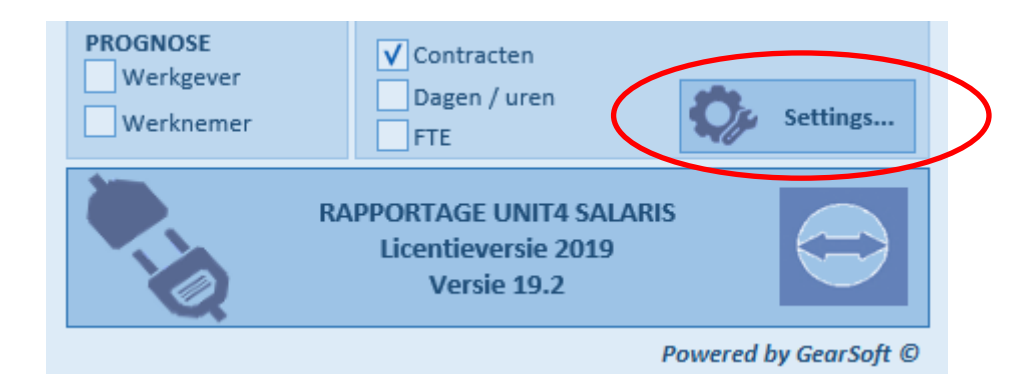

#### Overweging

Of u Instellingen daadwerkelijk vrijgeeft om aan te passen hangt van u zelf af. Het geeft veel vrijheden maar kan ook leiden tot wildgroei, daarom is het misschien wel goed om de instellingen samen met de gebruikers in onderling overleg vast te stellen en daarna de optie niet beschikbaar te stellen.

In de volgende paragrafen leest u wat er aangepast kan worden.

Met de knop 'Settings' komt u op het Instellingenblad, u heeft daar de volgende mogelijkheden:

| Instellingen / Settings                                                                                                    |                          |  |  |  |  |  |  |  |
|----------------------------------------------------------------------------------------------------|--------------------------|--|--|--|--|--|--|--|
| INSTELLINGEN per HOOFDSTUK<br>Hieronder springt u naar het onderdeel dat u wenst aan te passen of in te stellen.<br>Per onderdeel bepaalt u de instellingen die de opbouw van een rapport de<br>weegave of de inhoud beïnvloeden. |                          |  |  |  |  |  |  |  |
| INHOUDSOPGAVE, spring direct naar                                                                                                    |                          |  |  |  |  |  |  |  |
| 1. HOOFDSTUKINDELING                                                                                                    | 4. INFORMATIERUBRIEKEN   |  |  |  |  |  |  |  |
| 2. BASIS LAY-OUT RAPPORT                                                                                                    | 5. PROGNOSE LOONKOSTEN   |  |  |  |  |  |  |  |
| 3. STAMKAART WERKGEVER                                                                                                    | 6. LIV / JEUGD LIV / LKV |  |  |  |  |  |  |  |
|                                                                                                    |                          |  |  |  |  |  |  |  |
|                                                                                                    | Terug 🥎                  |  |  |  |  |  |  |  |

Kies vervolgens voor het onderdeel dat u wilt aanpassen:

- 1. Hoofdstukindeling
- 2. Basis Lay-out Rapport
- 3. Stamkaart werkgever
- 4. Informatierubrieken
- 5. Prognose Loonkosten
- 6. LIV / jeugd-LIV / LKV

# 3.2 Hoofdstukindeling

## 1. Hoofdstukindeling

#### HOOFDSTUKINDELING

Hieronder geeft u per hoofdstuk aan of een hoofdstuk wordt aangezet bij 'Alles aan/uit'

Let op: Het hoofdstuk '01 - Personeelslijst' kunt u hier niet uitzetten.

| Hoofdstukken                               | Aan/uit |
|--------------------------------------------|---------|
| 01 - Personeelslijst                       | Ja      |
| 02 - Contracten                            | Ja      |
| 03 - Fte overzicht                         | Ja      |
| 04 - Verlof en verzuim                     | Ja      |
| 05 - Auto van de zaak                      | Ja      |
| 06 - Verkort journaal                      | Ja      |
| 07 - Uitgebreid journaal                   | Ja      |
| 08 - Uitgebreid journaal incl. afd/kpl/kdr | Ja      |
| 09 - Loonaangifte                          | Ja      |
| 10 - Afdrachtkortingen werkgever           | Nee     |
| 11 - Subsidies (LIV - LKV)                 | Ja      |
| 12 - Pensioenaangifte                      | Ja      |
| 13 - Jaaropgavekaartjes werknemers         | Ja      |
| 14 - Individuele loonstaat                 | Ja      |
| 15 - Premieloonstaat werknemer             | Ja      |
| 16 - Premieloonstaat werkgever             | Ja      |
| 17 - Reserveringen                         | Ja      |
| 18 - Betaalstaat                           | Ja      |
| 19 - Bruto-Netto werknemer                 | Ja      |
| 20 - Bruto-Netto werkgever                 | Ja      |
| 21 - Loonkosten werknemer                  | Ja      |
| 22 - Loonkosten werkgever                  | Ja      |

EXTRA HOOFDSTUKKEN Hieronder geeft u aan welke bijzondere hoofdstukken worden aangezet als u op 'Alles aan/uit' klikt.

| BIJZONDER HOOFDSTUKKEN | Aan/uit |
|------------------------|---------|
| ALGEMEEN               |         |
| Voorblad               | Ja      |
| Stamkaart              | Ja      |
| Memo                   | Nee     |
| Signalen               | Nee     |
| WKR                    |         |
| WKRVerkort             | Ja      |
| WKRUitgebreid          | Ja      |
| SAMENVATTINGEN         |         |
| A1                     | Ja      |
| A2                     | Nee     |
| D1                     | Ja      |
| D2                     | Nee     |
| K1                     | Nee     |
| К2                     | Nee     |
| LOONKOSTEN             |         |
| LKWNTOT                | Nee     |
| LKAFD                  | Nee     |
| LKKPL                  | Nee     |
| PROGNOSE               |         |
| LKWGPrognose           | Nee     |
| LKWNPrognose           | Nee     |
| DASHBOARDS             |         |
| DBLC                   | Nee     |
| DBReg                  | Nee     |
| DBLoonkosten           | Nee     |
|                        |         |
| DBContracten           | Nee     |
| DBDAGEN                | Nee     |
| DBFTE                  | Nee     |
|                        |         |
| DBKSTJRNL              | Nee     |

#### Toelichting

GearSoft ©

Bij de Hoofdstukindeling bepaalt u welke hoofdstukken worden 'aangezet' als u op het hoofdscherm klikt op 'Alles aan/uit'. Links staan de standaard hoofdstukken, rechts de bijzondere hoofdstukken.

Alles aan/uit

Op deze wijze bepaalt u zelf hoe een standaard rapportage er uitziet.

## 3.3 Basis Lay-out Rapport

# 2. Basis Lay-out Rapport

LAY-OUT TITELBALK en TABELLEN

Hieronder bepaalt u de basis lay-out in van het rapport, deze bestaat uit 2 delen: de Titelbalk en de Tabellay-out.

Klik op de Titelbalk of de Tabel en pas de Stijl aan via het Excel-tabblad 'Opmaak' of 'Ontwerpen'.

| TITELBALK |       |       |       |       |       |  |  |  |  |  |  |
|-----------|-------|-------|-------|-------|-------|--|--|--|--|--|--|
| Kol 1     | Kol 2 | Kol 3 | Kol 4 | Kol 5 | Kol 6 |  |  |  |  |  |  |
| 11        | 21    | 31    | 41    | 51    | 61    |  |  |  |  |  |  |
| 12        | 22    | 32    | 42    | 52    | 62    |  |  |  |  |  |  |
| 13        | 23    | 33    | 43    | 53    | 63    |  |  |  |  |  |  |
| 14        | 24    | 34    | 44    | 54    | 64    |  |  |  |  |  |  |
| 15        | 25    | 35    | 45    | 55    | 65    |  |  |  |  |  |  |
| 16        | 26    | 36    | 46    | 56    | 66    |  |  |  |  |  |  |

#### DASHBOARDSTIJLEN en SLICERSTIJLEN (Filters)

Hieronder geeft u de stijlen aan die gebruikt worden bij de Dynamische Dashboards. Select de Grafiek of de Slicer/Filter en kies bij resp. 'Ontwerpen' en 'Opties' in het Excel-lint voor de gewenste stijl.

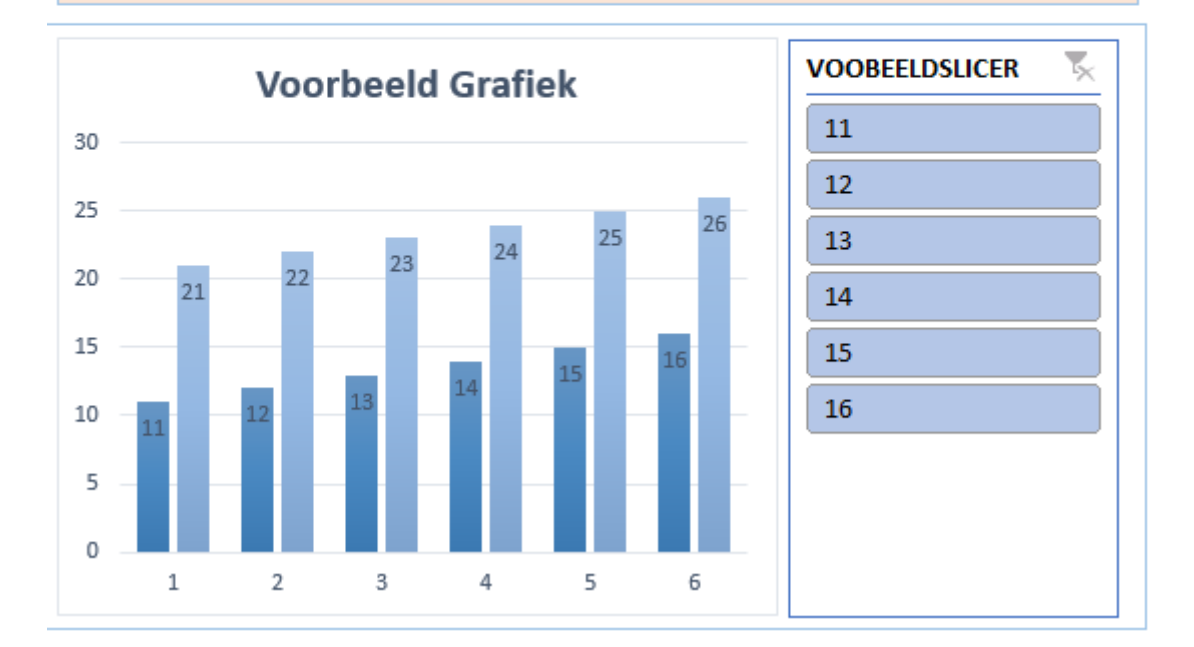

#### Toelichting

De stijl van een rapport kunt u aanpassen aan de huisstijl van uw kantoor.

Hiervoor is een viertal onderdelen beschikbaar om aan te passen:

- Titelbalk
- Lijsten en Tabellen
- Grafieken
- Slicers en Filters

Voor het aanpassen van de stijl van een onderdeel selecteert u het gewenst onderdeel door er op te klikken, in het Excel-lint verschijnen dan de ontwerp-opties.

Tip: selecteer altijd een hoofdstijl, en pas deze niet aan, wijzigingen worden dan niet altijd meegenomen.

#### Voor de Titelbalk

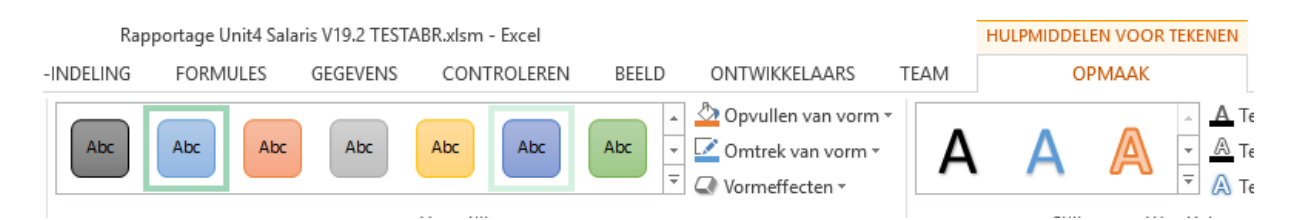

#### Voor de lijsten en tabellen

| HULPMIDDELEN VOOR TA | BELLEN                |
|----------------------|-----------------------|
| ONTWERPEN            |                       |
| 🗌 Filterknop         |                       |
| jlen                 | Stijlen voor tabellen |

## Voor Grafieken

| BESTAND     | START      | INVOEGEN      | PAGINA-INDELIN | IG FORMULE | S GEGEVEN | S CONTRO    | LEREN BEE | LD ONTWIK                  | KELAARS | TEAM | ONTWE | RPEN | INDELING       |            |             |             |
|-------------|------------|---------------|----------------|------------|-----------|-------------|-----------|----------------------------|---------|------|-------|------|----------------|------------|-------------|-------------|
| 14          |            |               |                |            |           | Verber Lafe |           | terentete<br>1   1   1   1 |         |      |       | *    | <b>\$</b>      |            |             | dh          |
| Grafiekonde | erdeel Sne | lle Kleuren   |                | i(()))     |           |             |           |                            |         | 1    |       | Ŧ    | Rijen/kolommen | Gegevens   | Ander       | Grafiek     |
| toevoege    | n ∗ indeli | ng 🐐 wijzigen |                |            |           |             |           |                            |         | _    |       |      | omdraaien      | selecteren | grafiektype | verplaatsen |
| Grafiek     | indelingen |               | Grafiekstillen |            |           |             |           |                            |         |      |       |      | Geneve         | ns         | Type        | Locatie     |

#### Voor Slicers en Filters

| 1      | BESTAND        | START    | INVOEGEN               | PAGINA-INDELIN | G FORMULES | GEGEVENS | CONTROLEREN | BEELD        | ON                 | WIKKELAA | ARS TEAM               |              | OPTIES              |           |           |         |         |   |
|--------|----------------|----------|------------------------|----------------|------------|----------|-------------|--------------|--------------------|----------|------------------------|--------------|---------------------|-----------|-----------|---------|---------|---|
|        | Bijschrift van | slicer:  | -                      |                |            |          |             |              |                    |          |                        |              |                     | 🗇 Kolomm  | en: 1 🗘   | Hoogte  | 7 65 cm | * |
|        | VOOBEELDS      | LICER    | 912<br>Deservation dis |                |            |          |             |              | Ness               | - L      | Calantinumatan.        | (€<br>1 CAU: |                     | 🗓 Hoogte: | 0,67 cm 🗘 |         | .,      | - |
| Г      | 📰 Slicerinst   | ellingen | Rapportverbindingen    | gen            |            |          |             | <del>-</del> | voren • achteren • |          | selectievenster Uitijn |              | v oroeperen braaien | Breedte:  | 3,89 cm 🗘 | eredte: | 4,37 cm | ÷ |
| Slicer |                |          |                        | Slicerstijlen  |            |          |             | Schikken     |                    |          |                        | Knoppen      |                     | Groot     | te        | 5       |         |   |

Noot: de Pivottable of Draaitabel kunt u niet aanpassen (deze worden niet getoond).

## 3.4 Stamkaart werkgever

# 3. Stamkaart werkgever

#### STAMKAART WERKGEVER, naam hoofdstuk

Leg hieronder bij de titel vast hoe dit hoofdstuk moet heten, dit komt terug in de inhoudsopgave (standaard is dit 'Stamkaart werkgever').

Houd er bij het maken van eingen samenvattingen rekening mee dat u deze naam heeft aangepast.

| Wat            | Titel               |
|----------------|---------------------|
| Naam hoofdstuk | Stamkaart werkgever |

STAMKAART WERKGEVER, Rubrieken en vrije velden Hieronder legt u vast welke rubrieken u vermeld worden op het hoofdstuk 'Stamkaart werkgever'. Door gebruik te maken van een zgn. 'wildcards' benoemt u meerdere rubrieken tegelijk. Als wildcard gebruikt u het %-teken. Voorbeeld: U4%. Standaard worden geen rubrieken getoond.

| Nr | Rubrieken      |
|----|----------------|
| 1  |                |
| 2  |                |
| 3  | Geen rubrieken |
| 4  |                |
| 5  |                |
| 6  |                |
| 7  |                |
| 8  |                |
| 9  |                |
| 10 |                |
| 11 |                |
| 12 |                |
| 13 |                |
| 14 |                |
|    |                |

Dit onderdeel is niet gewijzigd, enkel toegevoegd aan het instellingenblad. Voorheen kon u deze optie rechtstreeks vanuit het hoofdblad benaderen.

# 3.5 Informatierubrieken

| 4. Informatierubrieke                                                                                                    | en 👈     |  |
|----------------------------------------------------------------------------------------------------|----------|--|
| INFORMATIERUBRIEKEN<br>Met de rubrieken hieronder wordt bepaald welke Looncomponenten worden meegeteld bij<br>de bepaling van een bepaald onderwerp.<br>Het betreft hier de 'Extra uren FTE', 'Extra uren Loonkosten' en 'Overwerkuren Loonkosten' |          |  |
| Onderwerp                                                                                                    | RUBRIEK  |  |
| Extra uren FTE                                                                                                    | GEARFTE1 |  |
| Extra uren Loonkosten                                                                                                    | GEARLK1  |  |
| Overwerk uren Loonkosten                                                                                                    | GEARLK2  |  |

Ook dit onderdeel is niet gewijzigd, maar stond voorheen op het Connectieblad.

# 3.6 Prognose Loonkosten

| 5. Prognose loonkosten 🥎                                                                                                    |                                |  |  |
|----------------------------------------------------------------------------------------------------|--------------------------------|--|--|
| PROGNOSE LOONKOSTEN<br>Met de rubrieken hieronder geeft u aan<br>- een eventuele cao-verhoging (ingeven als percentage)<br>- de periode vanaf wanneer de verhoging moet ingaan<br>- een lijst met looncomponenten die uitgesloten moeten worden doorrekenen |                                |  |  |
| (Cao) verhoging                                                                                                    | 0,00%                          |  |  |
| met ingang van periode                                                                                                    | 7                              |  |  |
|                                                                                                    |                                |  |  |
| Looncomponent                                                                                                    | Omschrijving                   |  |  |
| 150001                                                                                                    | Vakantiegeld                   |  |  |
| 150002                                                                                                    | Vakantiegeld (handmatig)       |  |  |
| 150003                                                                                                    | Vakantiegeld (gn regeling)     |  |  |
| 150006                                                                                                    | Vakantiegeld                   |  |  |
| 150007                                                                                                    | Vakantiegeld (handmatig)       |  |  |
| 150011                                                                                                    | Uitbetaling vakantiedagen      |  |  |
| 150012                                                                                                    | Uitbetaling vak. dagen (handm) |  |  |
| 150021                                                                                                    | Uitbetaling ATV dagen          |  |  |
| 150022                                                                                                    | Uitbetaling ATV dagen (handm)  |  |  |
| 150031                                                                                                    | Uitbetaling TvT uren           |  |  |
| 150032                                                                                                    | Llithetaling TvT (bandm )      |  |  |

Is ook niet gewijzigd alleen verplaatst naar de Instellingen.

## 3.7 LIV / Jeugd LIV / LKV

# 6. LIV / Jeugd LIV / LKV

# 5

#### LIV / Jeugd LIV / LKV

De waarden hieronder worden gebruikt in het hoofdstuk Subsidie, wij raden u aan deze niet zonder overleg met ons aan te passen. Wij laten ze hier zien zodat u kunt zien met welke waarden wordt gerekend.

| LIV              | Waarde |
|------------------|--------|
| Minimale uren    | 1248   |
| Uurloon 1        | 10,05  |
| Uurloon 2        | 11,07  |
| Uurloon 3        | 12,58  |
| Max percentage 1 | 110    |
| Max percentage 2 | 125    |
| Korting 1        | 1,01   |
| Korting 2        | 0,51   |
| Max korting 1    | 2000   |
| Max korting 2    | 1000   |
|                  |        |

| Jeugd LIV            | Waarde |
|----------------------|--------|
| Verg. per uur 18 jr. | 0,13   |
| Verg. per uur 19 jr. | 0,16   |
| Verg. per uur 20 jr. | 0,59   |
| Verg. per uur 21 jr. | 0,91   |
| Max. verg. 18 jr.    | 478,4  |
| Max. verg. 19 jr.    | 582,4  |
| Max. verg. 20 jr.    | 2121,6 |
| Max. verg. 21 jr.    | 3286,4 |
| Min uurloon 18 jr.   | 4,69   |
| Min uurloon 19 jr.   | 5,43   |
| Min uurloon 20 jr.   | 6,91   |
| Min uurloon 21 jr.   | 8,40   |
| Max uurloon 18 jr.   | 6,04   |
| Max uurloon 19 jr.   | 7,69   |
| Max uurloon 20 jr.   | 9,34   |
| Max uurloon 21 jr.   | 9,82   |

| LKV                    | Waarde |
|------------------------|--------|
| Verg. oudere wn        | 3,05   |
| Verg. arb. geh.        | 3,05   |
| Verg. herpl. arb. geh. | 3,05   |
| Verg. banenafspr.      | 1,01   |
|                        |        |
| Max. oudere wn         | 6000   |
| Max. arb. geh.         | 6000   |
| Max. herpl. arb. geh.  | 6000   |
| Max. banenafspraak     | 2000   |

Bij de LIV / Jeugd LIV / LKV ziet u welke parameters wij gebruiken voor het calculeren van de LIV e LKV. Deze gegevens kunt u beter niet aanpassen. Het is bedoeld om inzichtelijk te maken met welke rekenwaarden het hoofdstuk 'Subsidies' worden opgebouwd.

# 4. Overige wijzigingen

#### **Reset-button**

| Toon werkgeve   | rs        | Reset |  |
|-----------------|-----------|-------|--|
| Alles           | ;77777777 |       |  |
| Werkgever       | GEARDEMO  |       |  |
| Gebruikersgroep | U4GBR     |       |  |

Bij het gebruik van de 'Reset-button' wordt getokkeld tussen o;99999999 en ;ZZZZZZZ. Dit is nu zo aangepast dat ook klanten met een alfanumeriek werkgevernummer worden meegenomen.

#### Kostprijslijst

De Kostprijslijst – als onderdeel van de Kostprijsanalyse – is qua opmaak gelijkgesteld aan de overige lijstopmaak.